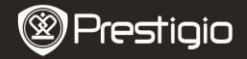

Scurt Ghid de Utilizare Prestigio MultiPad PMP5080B

## 1. Continutul pachetului

- 1. Prestigio MultiPad
- 3. Husa protectoare
- 5. Scurt ghid de utilizare
- 7. Notificare Legale si de Siguranta

## 2. Prezentare Dispozitiv

- 2. Adaptor AC
- 4. Cablu USB
- 6. Certificat garantie

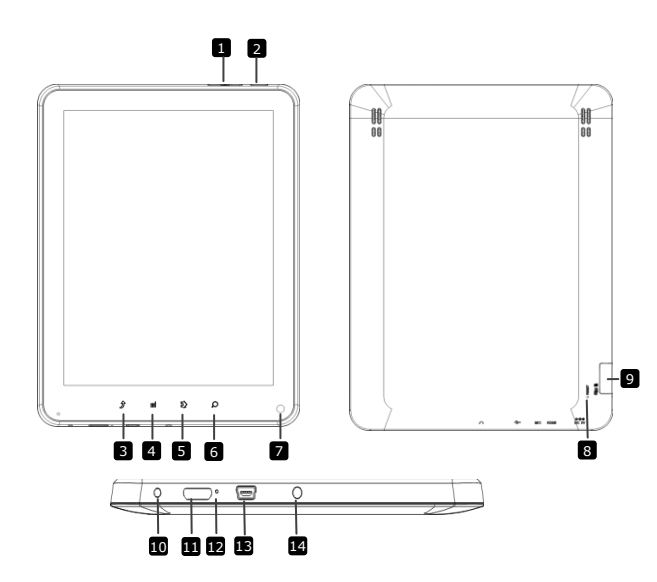

|    | Prestigi                  | C Prestigio MultiPad<br>PMP5080B                             |
|----|---------------------------|--------------------------------------------------------------|
| 1  | Buton Vol +\ Vol -        | Ajusteaza nivelul volumului                                  |
| 2  | Pornire                   | Pornire/oprire dispozitiv;<br>Suspenda/activeaza dispozitiv  |
| 3  | ESC                       | Intoarcere la pagina anterioara                              |
| 4  | Meniu                     | Afiseaza optiunile meniului                                  |
| 5  | Home                      | Inapoi la ecranul Home                                       |
| 6  | Cautare                   | Salt direct la pagina de cautare Google                      |
| 7  | Camera                    | Faceti fotografii                                            |
| 8  | Resetare                  | Resetati dispozitivul daca acesta nu<br>functioneaza corect. |
| 9  | Slot Card Micro SD        | Inserati card Micro SD.                                      |
| 10 | Port DC                   | Conectare adaptor AC.                                        |
| 11 | Mini-HDMI video<br>output | Cablu conectare HDMI.                                        |
| 12 | Microfon incorporat       | Inregistrare sunet.                                          |
| 13 | Port USB                  | Conexiune USB.                                               |
| 14 | Mufa casti                | Conectare casti.                                             |

# Notiuni de baza

# 3. Incarcare

- Inserati conectorul AC in portul DC de pe dispozitiv si conectati adaptorul de alimentare la priza de perete pentru alimentare.
- In mod normal incarcarea complete dureaza aproximativ 4 ore. Folosirea dispozitivului in timpul incarcarii cu adaptorul AC poate duce la prelungirea timpului de incarcare.

## 4. Pornire/Oprire

- Apasati si tineti apasat Butonul Pornire pentru a porni dispozitivul. Acesta va intra automat in ecranul de intampinare Home, dupa ecranul de pornire.
- Apasati o singura data **Butonul Pornire** pentru a intra in modul sleep si apasati inca o data pentru a activa dispozitivul.
- Apasati si tineti apasat Butonul Pornire, si apoi apasati pe Oprire/Standby pentru a opri dispozitivul sau pentru modul sleep.

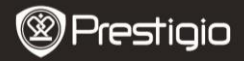

Scurt Ghid de Utilizare Prestigio MultiPad PMP5080C

#### 5. Inserati un Card de Memorie

- Dispozitivul suporta carduri micro SD/SDHC .
- Pentru a insera un card Micro S, plasati conectorul de card spre partea din față a dispozitivului si partea de imprimare a cardului spre partea din spate a dispozitivului.
- Pentru a scoate cardum Micro SD, apasati usor muchia cardului pentru a elibera blocarea de siguranta si trageti cardul din slot.
- Pentru a accesa fisierele de pe cardul de memorie, selectati itemul Fisier si apasati Cardul SD.

#### Notificare:

Cand cititi fisierele de pe cardul micro SD, va rugam sa nu-l extrageti, altfel dispozitivul nu va functiona corect.

#### 6. Meniu Home

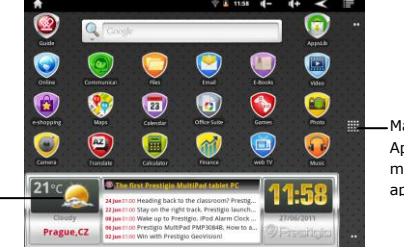

-Mai multe aplicatii Apasati pentru a merge la pagina de aplicatii

Starea Vremii (Necesita conexiune Wi-Fi)

#### 7. Scurtaturi

Pe ecranul de intampinare **Home** sunt disponibile urmatoarele scurtaturi:

Prestigio PMP5080B

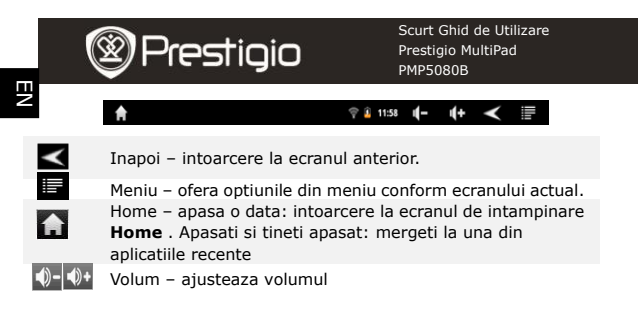

#### 8. Utilizare Tastatura

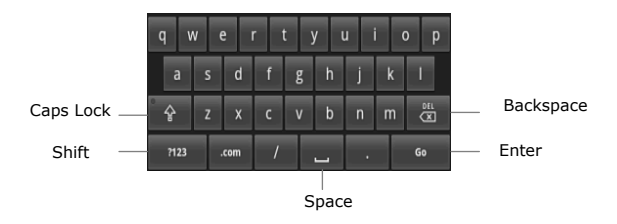

- Apasati pe butonul Caps Lock pentru a comuta intre literele mici si mari.
- Apasati pe butonul Shift pentru a comuta intre numere/simboluri/litere.
- Apasati pe butonul Backspace pentru a sterge un caracter inaintea cursorului. Apasati butonul Enter pentru a confirma optiunea. Apasati butonul Space pentru a adauga un spatiu.

## 9. Conectare la WiFi

In ecranul de intampinare Home apasati itemul si selectati
 Setari pentru a accesa lista de optiuni. Selectati Wireless & retele.
 FN - 4
 Prestigio PMP50808

 Daca WiFi-ul este oprit, apasati pe linia Wi-Fi pentru pornire. Apoi selectati setari Wi-Fi.

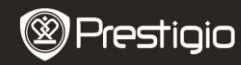

Scurt Ghid de Utilizare Prestigio MultiPad PMP5080B

- Dispozitivul va scana retelele WiFi disponibile si le va afisa la capatul ecranului.
- Apasati pe reteaua la care doriti sa va conectati. Apoi apasati in interiorul campului parola Wireless pentru a aparea tastatura virtuala. Introduceti informatia ceruta de retea, apasati Done, si apoi apasati Conectare.
- Dispozitivul dumneavoastra va incerca sa stabileasca o conectare cu punctul de acces WiFi conform parametrilor stabiliti.

#### 10. Transfera continut din PC

- Conectati dispozitivul la PC/Notebook-ul dumneavoastra cu ajutorul cablului USB.
- Selectati continutul pe care doriti sa-l transferati de pe PC/Notebook.
- Trageti continutul de pe PC/Notebook pe dispozitiv.
- Va rugam sa nu deconectati cablul USB in timpul incarcarii. Poate duce la functionarea defectuoasa a dispozitivului.
- Apasati stanga pe se pentru a deconecta in siguranta dispozitivul de la PC/Notebook.

### 11. Descarcare continut din AppsLib

- Puteti sa descarcati aplicatii gratuite sau platite pe dispozitivul dumneavoastra folosind AppsLib application marketplace.
- Inainte de a intra in AppsLib asigurati-va ca este stabilita conexiunea
  WiFi.
- Cu conexiunea internet stabilita, apasati pe ecranul dentampinare Home.
- Inainte de a intra in AppsLib puteti vedea lista aplicatiilor gratuite ca si a celor instalate.
- Inainte de a apasa Meniu dispozitivul va ofera urmatoarele optiuni:

| Aplicatiile | Vizualizati lista aplicatiilor instalate. Actualizati sau |
|-------------|-----------------------------------------------------------|
| mele        | dezinstalati aplicatii.                                   |
| Settings    | Schimbati setarile AppsLib, Clear cache si Clear          |
|             | search cache.                                             |

# Despre Accesati AppsLib End User Licence Agreement.

Iesire

Iesire program.

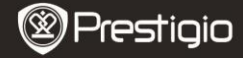

Scurt Ghid de Utilizare Prestigio MultiPad PMP5080B

# Specificatii tehnice

| Procesor                     | Performanta ridicata ARM Cortex A8 at 1 GHz                                                                               |
|------------------------------|----------------------------------------------------------------------------------------------------|
| RAM<br>OS                    | 512MB DDR3<br>Android 2.3 (Gingerbread)                                                                                   |
| Ecran                        | 8" TFT LCD, Capacitiv multitouch                                                                                          |
| Rezolutie                    | 800 x 600 pixels                                                                                                    |
| Formate Fisiere<br>Suportate | Video: AVI、3GP、MP4、RM、RMVB、FLV、MOV<br>Audio: MP3/WMA/WAV/OGG/FLAC/APE/AAC<br>Picture: JPEG(Baseline)、BMP、GIF (Static)、PNG |
| Capacitate<br>memorie        | 4 GB memorie flash (2.81GB sunt disponibili<br>pentru utilizator), carduri micro SD suportate<br>SDHC pana la 32 GB       |
| Interfate                    | USB 2.0, Micro SD (compatibil micro SDHC), USB Host, HDMI                                                                 |
| Comunicatii                  | WiFi (802.11 b/g/n)                                                                                                    |
| Baterie                      | 5400 mAh Li-Pol battery                                                                                                   |
| Dimensiune                   | 203.1*153.4*11.2 (mm) (L x W x H)                                                                                         |
| Greutate                     | 510 g                                                                                                    |

## Disclaimer

Cum produsele Prestigio sunt actualizate si imbunatatite constant, soft-ul aparatului dumneavoastra poate avea un aspect usor diferit sau functii diferite fata de cele prezentate in acest Ghid de Utilizare rapida.